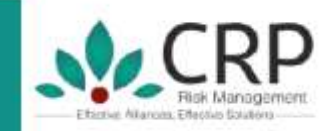

November 10, 2023

To, The Manager - CRD BSE Limited, Phiroze Jeejeebhoy Towers, Dalal Street, Fort, Mumbai - 400001.

Ref.: Scrip Code - 540903

# Sub: Notice of the 22<sup>nd</sup> Annual General Meeting (AGM) of the Company for FY 2021-22

Dear Sir/ Madam,

We forward herewith the Notice of the 22<sup>nd</sup> AGM of the Company scheduled to be held on **Saturday, December 02, 2023 at 11.00 A.M. (IST)** via two-way Video Conference/Other Audio-Visual Means. The said Notice forms part of the Annual Report and Annual Accounts of the Company for the Financial Year 2021-22.

The Notice of the AGM forming part of the Annual Report is also available on the website of the Company at https:// www.crp.co.in.

This is submitted pursuant to Regulation 30 read with Para A, Part A of Schedule III of the SEBI (Listing Obligations and Disclosure Requirements) Regulations, 2015, as amended.

Please take the same on record.

Thanking You.

## For CRP Risk Management Limited

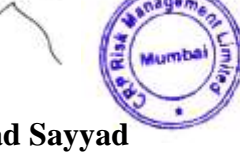

Raza Mohammad Sayyad Managing Director DIN: 02497549

CIN No: L72100MH200PLC124689

India's First Risk Management Company Listed On BSE

#### NOTICE

Notice is hereby given that the **22<sup>nd</sup> Annual General Meeting** of the **CRP Risk Management Limited** will be held on Saturday, December 02, 2023 at 11:00 AM at the registered office of the company, through two-way Video Conferencing ("VC")/Other Audio-Visual Means ("OAVM"),to transact the following business:

#### **Ordinary Business:**

- 1. To receive, consider and adopt the audited standalone financial statement of the Company for the financial year March 31, 2022, with the Reports of the Board of Directors and Auditors thereon.
- 2. To appoint a Director in place of Mr. Sayyed Raza (DIN: 02497549), who retire by rotation and being eligible, offers himself for re-appointment.

For and on behalf of the Board of Directors CRP Risk Management Limited

Date: November 09, 2023 Place: Mumbai Sd/-Sayyed Raza Managing Director

#### NOTES

- 1. The Ministry of Corporate Affairs ("MCA") has vide its General Circular Nos. 14/2020 dated April 8, 2020 and 17/2020 dated April 13, 2020, in relation to "Clarification on passing of ordinary and special resolutions by companies under the Companies Act, 2013 and the rules made thereunder on account of the threat posed by Covid-19", General Circular Nos. 20/2020 dated May 5, 2020, and subsequent circulars issued in this regard, the latest being 10/2022 dated December 28, 2022 in relation to "Clarification on holding of annual general meeting (AGM) through Video Conferencing (VC) or Other Audio Visual Means (OAVM)", (collectively referred to as "MCA Circulars") permitted the holding of the Annual General Meeting ("AGM") through VC/OAVM, without the physical presence of the Members at a common venue. In compliance with the MCA Circulars, the AGM of the Company is being held through VC /OAVM. The registered office of the Company shall be deemed to be the venue for the AGM.
- 2. Pursuant to the Circular No. 14/2020 dated April 08, 2020, issued by the Ministry of Corporate Affairs, the facility to appoint proxy to attend and cast vote for the members is not available for this AGM.
- 3. Relevant documents referred to in this Notice shall be made available for inspection in accordance with the applicable statutory requirements based on requests received by the Company at compliance@crp.co.in
- 4. A member entitled to vote at the AGM is entitled to appoint proxy to attend and vote on his/her behalf and proxy need not be a member. In terms of MCA Circulars, since physical attendance of Members has been dispensed with, there is no requirement of appointment of proxies. Accordingly, facility of appointment of proxies by Members under Section 105 of the Companies Act, 2013 will not be available for the AGM and hence the Proxy Form and Attendance Slip are not annexed to the Notice
- 5. Facility of joining the AGM through VC/OAVM shall open 30 minutes before the time scheduled for the AGM and the Members can join the AGM by following the procedure mentioned in this Notice. The facility of participation at the AGM through VC/ OAVM will be made available on first come first serve basis
- Pursuant to the provision of Section 91 of the Companies Act, 2013, the Company has fixed Friday, November 24, 2023 as the Record Date (i.e. cut-off date) for taking records of the Members of the Company for the purpose of 22<sup>nd</sup> Annual General Meeting.
- 7. Register of Members & Share Transfer Books of the Company will be closed from Sunday, November 26, 2023 to Saturday, November 02, 2023 for the purpose of the 22<sup>nd</sup> AGM.

- 8. The recorded transcript of the AGM will be hosted on the website of the Company, post AGM.
- The AGM shall be deemed to be held at the Registered Office of the Company i.e. B -208,209 Classique Centre, Off Mahakali Caves, Andheri - (East), Mumbai, 400093, Maharashtra, India. as per provisions of abovementioned circulars.
- 10. Members attending the AGM through VC/OAVM will be counted for the purpose of reckoning the quorum under Section 103 of the Companies Act, 2013
- 11. Non-individual Members (i.e., Institutional / Corporate Members) intending to participate through their Authorized Representatives are requested to send a scanned copy (in JPEG / PDF format) of a duly certified Board Resolution authorizing their representative(s) to participate and vote on their behalf at the AGM (through e-voting), pursuant to Section 11of Company's Registrar and the Act, to the Share Transfer Agent at subhashdhingreja@skylinerta.com with a copy marked to compliance@crp.co.in
- 12. All documents referred to in accompanying Notice and Statement pursuant to section 102 shall be open for inspection at the Registered Office of the Company during the office hours on all working days between 11.00 AM. to 3:00 P.M. up to the date of conclusion of AGM.
- 13. Since the AGM will be held through VC/OAVM, the route map is not annexed with the Notice
- 14. The Members who have cast their votes by remote e-voting prior to the AGM may also attend the AGM but shall not be entitled to cast their vote.
- 15. The Securities and Exchange Board of India (SEBI) has mandated the submission of Permanent Account Number (PAN) by every participant in securities market. Members holding shares in electronic form are, therefore, requested to submit their PAN to their Depository Participants with whom they are maintaining their DEMAT account.
- 16. Queries on accounts and operations of the Company, if any, may be sent to the Company Secretary of the Company, ten days in advance of the meeting so as to enable the Management to keep the information ready at the meeting.
- 17. Members can inspect the register of Director and Key Managerial personnel and their shareholding, required to be maintained under section 170 of the Companies Act, 2013 during the course of the AGM at the venue.
- 18. In case of the joint holders attending the meeting, only such joint holder who is higher in the order of names will be entitled to vote.

- 19. The Notice of the AGM along with the Annual Report for Annual Report 2021-22 is being sent by electronic mode to those Members whose email addresses are registered with the Company/ Depository Participants unless any Member has requested for a physical copy of the same. For Members who have not registered their email addresses, physical copies are being sent by the permitted mode. To support the 'Green Initiative', the Members who have not registered their email addresses, are requested to register the same with their Depository Participants. Members holding shares in physical mode are requested to register their email addresses with the Registrar & Transfer Agent of the Company.
- 20. Ms. Amruta Giradkar, of M/s. Amruta Giradkar & Associates, Practicing Company Secretaries is appointed as a Scrutinizer to scrutinize the voting and remote e-voting process, in a fair and transparent manner.
- 21. The Scrutinizer shall after the conclusion of voting at the AGM, first count the votes cast at the meeting and thereafter unblock the votes cast through remote e-voting in the presence of at least two witnesses not in the employment of the Company and shall make, not later than three days of the conclusion of the Annual General Meeting, a consolidated scrutinizer's report of the total votes cast in favour or against, if any, to the Chairman or a person authorized by him in writing, who shall countersign the same and declare the result of the voting forthwith.
- 22. The results declared along with the report of the Scrutinizer shall be placed on the website of the Company www.crp.co.in and on the website of the Agency www.skylinerta.com (Registrar & Share Transfer Agents). The Company shall simultaneously forward the results to the Stock Exchanges where the Company's shares are listed.
- 23. Member who is desirous of getting any information as regard to the business to be transacted at the meeting are requested to write their queries to the Company at least seven days in advance of the meeting in order to keep the information required readily available at the meeting.
- 24. Shareholders may send their questions in advance mentioning their name, Demat account number folio number, email id, mobile number at compliance@crp.co.in
- 25. The members whose name is appearing in the Registers of Members / list of Beneficial Owners/ cut-off date as on November 24, 2023 i.e. prior to the commencement of book closure, being the cut-off date, are entitled to vote on Resolutions set forth in the Notice. Members may cast their votes on electronic system from any place other than venue of the meeting (remote e-voting). The remote e-voting period will commence at 09:00 A.M. on Monday, November 27, 2023 and will end at 05:00 P.M. on Friday, December 01, 2023.

- 26. The remote e-voting module shall be disabled by NSDL for voting thereafter. Once the vote on a resolution is cast by the member, the member shall not be allowed to change it subsequently.
- 27. Skyline Financial Services Private Limited having its office at A/505, Dattani Plaza, Andheri Kurla Road, Safeed Pool, Mumbai- 400072 are the Registrar and Transfer Agent for shares held in physical form and in electronic / demat form. The Register of Members is maintained at the Office of the Registrar and Share Transfer Agents

# THE INSTRUCTIONS FOR MEMBERS FOR REMOTE E-VOTING AND JOINING GENERAL MEETING ARE AS UNDER:-

The remote e-voting period begins on Monday, November 27, 2023 at 09:00 A.M. and ends on Friday, December 01, 2023 at 05:00 P.M. The remote e-voting module shall be disabled by NSDL for voting thereafter. The Members, whose names appear in the Register of Members/Beneficial Owners as on the record date (cut-off date) i.e. Friday, November 24, 2023, may cast their vote electronically. The voting right of shareholders shall be in proportion to their share in the paid-up equity share capital of the Company as on the cut-off date, being Friday, November 24, 2023.

#### How do I vote electronically using NSDL e-Voting system?

The way to vote electronically on NSDL e-Voting system consists of "Two Steps" which are mentioned below:

#### Step 1: Access to NSDL e-Voting system

### <u>A) Login method for e-Voting and joining virtual meeting for Individual shareholders holding</u> securities in demat mode

In terms of SEBI circular dated December 9, 2020 on e-Voting facility provided by Listed Companies, Individual shareholders holding securities in demat mode are allowed to vote through their demat account maintained with Depositories and Depository Participants. Shareholders are advised to update their mobile number and email Id in their demat accounts in order to access e-Voting facility.

Login method for Individual shareholders holding securities in demat mode is given below:

| Type of                                           | Login Method                                                                |
|---------------------------------------------------|-----------------------------------------------------------------------------|
| shareholders                                      |                                                                             |
| Individual                                        | 1. Existing <b>IDeAS</b> user can visit the e-Services website of NSDL Viz. |
| Shareholders                                      | https://eservices.nsdl.com either on a Personal Computer or on a            |
| holding securities<br>in demat mode<br>with NSDL. | mobile. On the e-Services home page click on the "Beneficial Owner"         |
|                                                   | icon under "Login" which is available under 'IDeAS' section, this           |
|                                                   | will prompt you to enter your existing User ID and Password. After          |
|                                                   | successful authentication, you will be able to see e-Voting services        |
|                                                   | under Value added services. Click on "Access to e-Voting" under e-          |
|                                                   | Voting services and you will be able to see e-Voting page. Click on         |
|                                                   | company name or e-Voting service provider i.e. NSDL and you will            |
|                                                   | be re-directed to e-Voting website of NSDL for casting your vote            |
|                                                   | during the remote e-Voting period or joining virtual meeting & voting       |
|                                                   | during the meeting.                                                         |
|                                                   | 2. If you are not registered for IDeAS e-Services, option to register is    |
|                                                   | available at https://eservices.nsdl.com. Select "Register Online for        |
|                                                   | <b>IDeAS Portal"</b> or click at                                            |
|                                                   | https://eservices.nsdl.com/SecureWeb/IdeasDirectReg.jsp                     |
|                                                   | 3. Visit the e-Voting website of NSDL. Open web browser by typing the       |
|                                                   | following URL: <u>https://www.evoting.nsdl.com/</u> either on a Personal    |
|                                                   | Computer or on a mobile. Once the home page of e-Voting system is           |
| L                                                 |                                                                             |

|                                                                                | <ul> <li>launched, click on the icon "Login" which is available under 'Shareholder/Member' section. A new screen will open. You will have to enter your User ID (i.e. your sixteen digit demat account number hold with NSDL), Password/OTP and a Verification Code as shown on the screen. After successful authentication, you will be redirected to NSDL Depository site wherein you can see e-Voting page. Click on company name or e-Voting service provider i.e. NSDL and you will be redirected to e-Voting website of NSDL for casting your vote during the remote e-Voting period or joining virtual meeting &amp; voting during the meeting.</li> <li>Shareholders/Members can also download NSDL Mobile App "NSDL Speede" facility by scanning the QR code mentioned below for seamless voting experience.</li> </ul>                                                                                                    |
|--------------------------------------------------------------------------------|----------------------------------------------------------------------------------------------------|
| Individual<br>Shareholders<br>holding securities<br>in demat mode<br>with CDSL | 1. Existing users who have opted for Easi / Easiest, they can login through their user id and password. Option will be made available to reach e-Voting page without any further authentication. The URL for users to login to Easi / Easiest are <a href="https://web.cdslindia.com/myeasi/home/login">https://web.cdslindia.com/myeasi/home/login</a> or <a href="https://www.cdslindia.com/myeasi/home/login">www.cdslindia.com/myeasi/home/login</a> or <a href="https://www.cdslindia.com/myeasi/home/login">www.cdslindia.com/myeasi/home/login</a> or <a href="https://www.cdslindia.com/myeasi/home/login">https://wwwwwwwwwwwwwwwwwwwwwwwwwwwwwwwwwww</a> |
|                                                                                | <ol> <li>After successful login of Easi/Easiest the user will be also able to see<br/>the E Voting Menu. The Menu will have links of e-Voting service<br/>provider i.e. NSDL. Click on NSDL to cast your vote.</li> </ol>                                                                                                    |
|                                                                                | <ol> <li>If the user is not registered for Easi/Easiest, option to register is<br/>available at<br/><u>https://web.cdslindia.com/myeasi/Registration/EasiRegistration</u></li> </ol>                                                                                                    |
|                                                                                | 4. Alternatively, the user can directly access e-Voting page by providing demat Account Number and PAN No. from a link in <u>www.cdslindia.com</u> home page. The system will authenticate the user by sending OTP on registered Mobile & Email as recorded in the demat Account. After successful authentication, user will be provided links for the respective ESP i.e. <b>NSDL</b> where the e-Voting is in progress.                                                                                                    |

| You can also login using the login credentials of your demat account through  |
|-------------------------------------------------------------------------------|
| your Depository Participant registered with NSDL/CDSL for e-Voting facility.  |
| upon logging in, you will be able to see e-Voting option. Click on e-Voting   |
| option, you will be redirected to NSDL/CDSL Depository site after successful  |
| authentication, wherein you can see e-Voting feature. Click on company name   |
| or e-Voting service provider i.e. NSDL and you will be redirected to e-Voting |
| website of NSDL for casting your vote during the remote e-Voting period or    |
| joining virtual meeting & voting during the meeting.                          |
|                                                                               |
|                                                                               |
|                                                                               |
|                                                                               |
|                                                                               |

**Important note:** Members who are unable to retrieve User ID/ Password are advised to use Forget User ID and Forget Password option available at abovementioned website.

# <u>Helpdesk for Individual Shareholders holding securities in demat mode for any technical issues</u> <u>related to login through Depository i.e. NSDL and CDSL.</u>

| Login type                                                               | Helpdesk details                                                                                                    |
|--------------------------------------------------------------------------|----------------------------------------------------------------------------------------------------|
| Individual Shareholders holding<br>securities in demat mode with<br>NSDL | Members facing any technical issue in login can contact NSDL helpdesk by sending a request at <u>evoting@nsdl.co.in</u> or call at toll free no.: 1800 1020 990 and 1800 22 44 30 |
| Individual Shareholders holding                                          | Members facing any technical issue in login can contact CDSL                                                                                                    |
| securities in demat mode with                                            | helpdesk by sending a request at                                                                                                    |
| CDSL                                                                     | helpdesk.evoting@cdslindia.com or contact at 022- 23058738 or                                                                                                    |
|                                                                          | 022-23058542-43                                                                                                    |
|                                                                          |                                                                                                    |

B) Login Method for e-Voting and joining virtual meeting for shareholders other than Individual shareholders holding securities in demat mode and shareholders holding securities in physical mode.

### How to Log-in to NSDL e-Voting website?

- 1. Visit the e-Voting website of NSDL. Open web browser by typing the following URL: <u>https://www.evoting.nsdl.com/</u> either on a Personal Computer or on a mobile.
- 2. Once the home page of e-Voting system is launched, click on the icon "Login" which is available under 'Shareholder/Member' section.
- 3. A new screen will open. You will have to enter your User ID, your Password/OTP and a Verification Code as shown on the screen. Alternatively, if you are registered for NSDL eservices i.e. IDEAS, you can log-in at <u>https://eservices.nsdl.com/</u> with your existing IDEAS login. Once you log-in to NSDL eservices after using your log-in credentials, click on e-Voting and you can proceed to Step 2 i.e. Cast your vote electronically.
- 4. Your User ID details are given below :

| Manner of holding shares i.e. Demat                        | Your User ID is:                                                                                                    |
|------------------------------------------------------------|----------------------------------------------------------------------------------------------------|
| (NSDL or CDSL) or Physical                                 |                                                                                                    |
| a) For Members who hold shares in demat account with NSDL. | 8 Character DP ID followed by 8 Digit<br>Client ID<br>For example if your DP ID is IN300***<br>and Client ID is 12***** then your user<br>ID is IN300***12*****.   |
| b) For Members who hold shares in demat account with CDSL. | 16 Digit Beneficiary ID<br>For example if your Beneficiary ID is<br>12**************** then your user ID is<br>12*******                                           |
| c) For Members holding shares in<br>Physical Form.         | EVEN Number followed by Folio Number<br>registered with the company<br>For example if folio number is 001*** and<br>EVEN is 101456 then user ID is<br>101456001*** |

- 5. Password details for shareholders other than Individual shareholders are given below:
  - a) If you are already registered for e-Voting, then you can user your existing password to login and cast your vote.
  - b) If you are using NSDL e-Voting system for the first time, you will need to retrieve the 'initial password' which was communicated to you. Once you retrieve your 'initial password', you need to enter the 'initial password' and the system will force you to change your password.
  - c) How to retrieve your 'initial password'?
    - (i) If your email ID is registered in your demat account or with the company, your 'initial password' is communicated to you on your email ID. Trace the email

sent to you from NSDL from your mailbox. Open the email and open the attachment i.e. a .pdf file. Open the .pdf file. The password to open the .pdf file is your 8 digit client ID for NSDL account, last 8 digits of client ID for CDSL account or folio number for shares held in physical form. The .pdf file contains your 'User ID' and your 'initial password'.

- (ii) If your email ID is not registered, please follow steps mentioned below in **process for those shareholders whose email ids are not registered.**
- 6. If you are unable to retrieve or have not received the "Initial password" or have forgotten your password:
  - a) Click on "<u>Forgot User Details/Password?</u>"(If you are holding shares in your demat account with NSDL or CDSL) option available on www.evoting.nsdl.com.
  - b) <u>**Physical User Reset Password**?</u>" (If you are holding shares in physical mode) option available on <u>www.evoting.nsdl.com</u>.
  - c) If you are still unable to get the password by aforesaid two options, you can send a request at <a href="mailto:evoting@nsdl.co.in">evoting@nsdl.co.in</a> mentioning your demat account number/folio number, your PAN, your name and your registered address etc.
  - d) Members can also use the OTP (One Time Password) based login for casting the votes on the e-Voting system of NSDL.
- 7. After entering your password, tick on Agree to "Terms and Conditions" by selecting on the check box.
- 8. Now, you will have to click on "Login" button.
- 9. After you click on the "Login" button, Home page of e-Voting will open.

# Step 2: Cast your vote electronically and join General Meeting on NSDL e-Voting system.

# How to cast your vote electronically and join General Meeting on NSDL e-Voting system?

- 1. After successful login at Step 1, you will be able to see all the companies "EVEN" in which you are holding shares and whose voting cycle and General Meeting is in active status.
- 2. Select "EVEN" of company for which you wish to cast your vote during the remote e-Voting period and casting your vote during the General Meeting. For joining virtual meeting, you need to click on "VC/OAVM" link placed under "Join General Meeting".
- 3. Now you are ready for e-Voting as the Voting page opens.
- 4. Cast your vote by selecting appropriate options i.e. assent or dissent, verify/modify the number of shares for which you wish to cast your vote and click on "Submit" and also "Confirm" when prompted.
- 5. Upon confirmation, the message "Vote cast successfully" will be displayed.
- 6. You can also take the printout of the votes cast by you by clicking on the print option on the confirmation page.
- 7. Once you confirm your vote on the resolution, you will not be allowed to modify your vote.

### **General Guidelines for shareholders**

- 1. Institutional shareholders (i.e. other than individuals, HUF, NRI etc.) are required to send scanned copy (PDF/JPG Format) of the relevant Board Resolution/ Authority letter etc. with attested specimen signature of the duly authorized signatory(ies) who are authorized to vote, to the Scrutinizer by e-mail to info@csamrutagiradkar.com with a copy marked to <a href="mailto:evoting@nsdl.co.in">evoting@nsdl.co.in</a>.
- 2. It is strongly recommended not to share your password with any other person and take utmost care to keep your password confidential. Login to the e-voting website will be disabled upon five unsuccessful attempts to key in the correct password. In such an event, you will need to go through the "Forgot User Details/Password?" or "Physical User Reset Password?" option available on www.evoting.nsdl.com to reset the password.
- 3. In case of any queries, you may refer the Frequently Asked Questions (FAQs) for Shareholders and evoting user manual for Shareholders available at the download section of <u>www.evoting.nsdl.com</u> or call on toll free no.: 1800 1020 990 and 1800 22 44 30 or send a request to NSDL at <u>evoting@nsdl.co.in</u>

# Process for those shareholders whose email ids are not registered with the depositories for procuring user id and password and registration of e mail ids for e-voting for the resolutions set out in this notice:

- 1. In case shares are held in physical mode please provide Folio No., Name of shareholder, scanned copy of the share certificate (front and back), PAN (self-attested scanned copy of PAN card), AADHAR (self-attested scanned copy of Aadhar Card) by email to compliance@crp.co.in
- 2. In case shares are held in demat mode, please provide DPID-CLID (16 digit DPID + CLID or 16 digit beneficiary ID), Name, client master or copy of Consolidated Account statement, PAN (self-attested scanned copy of PAN card), AADHAR (self-attested scanned copy of Aadhar Card) to (compliance@crp.co.in). If you are an Individual shareholders holding securities in demat mode, you are requested to refer to the login method explained at step 1 (A) i.e. Login method for e-Voting and joining virtual meeting for Individual shareholders holding securities in demat mode.
- 3. Alternatively shareholder/members may send a request to <u>evoting@nsdl.co.in</u> for procuring user id and password for e-voting by providing above mentioned documents.
- 4. In terms of SEBI circular dated December 9, 2020 on e-Voting facility provided by Listed Companies, Individual shareholders holding securities in demat mode are allowed to vote through their demat account maintained with Depositories and Depository Participants. Shareholders are required to update their mobile number and email ID correctly in their demat account in order to access e-Voting facility.

# THE INSTRUCTIONS FOR MEMBERS FOR e-VOTING ON THE DAY OF THE AGM ARE AS UNDER:-

- 1. The procedure for e-Voting on the day of the AGM is same as the instructions mentioned above for remote e-voting.
- 2. Only those Members/ shareholders, who will be present in the AGM through VC/OAVM facility and have not casted their vote on the Resolutions through remote e-Voting and are otherwise not barred from doing so, shall be eligible to vote through e-Voting system in the AGM.
- 3. Members who have voted through Remote e-Voting will be eligible to attend the AGM. However, they will not be eligible to vote at the AGM.
- 4. The details of the person who may be contacted for any grievances connected with the facility for e-Voting on the day of the AGM shall be the same person mentioned for Remote e-voting.

# INSTRUCTIONS FOR MEMBERS FOR ATTENDING THE AGM THROUGH VC/OAVM ARE AS UNDER:

- 1. Member will be provided with a facility to attend the AGM through VC/OAVM through the NSDL e-Voting system. Members may access by following the steps mentioned above for **Access to NSDL e-Voting system**. After successful login, you can see link of "VC/OAVM link" placed under "**Join General meeting**" menu against company name. You are requested to click on VC/OAVM link placed under Join General Meeting menu. The link for VC/OAVM will be available in Shareholder/Member login where the EVEN of Company will be displayed. Please note that the members who do not have the User ID and Password for e-Voting or have forgotten the User ID and Password may retrieve the same by following the remote e-Voting instructions mentioned in the notice to avoid last minute rush.
- 2. Members are encouraged to join the Meeting through Laptops for better experience.
- 3. Further Members will be required to allow Camera and use Internet with a good speed to avoid any disturbance during the meeting.
- 4. Please note that Participants Connecting from Mobile Devices or Tablets or through Laptop connecting via Mobile Hotspot may experience Audio/Video loss due to Fluctuation in their respective network. It is therefore recommended to use Stable Wi-Fi or LAN Connection to mitigate any kind of aforesaid glitches.
- 5. Shareholders who would like to express their views/have questions may send their questions in advance mentioning their name Demat account number/folio number, email id, mobile number at (compliance@crp.co.in). The same will be replied by the company suitably.
- 6. Members who would like to express their views or ask questions during the AGM may register themselves as a speaker by sending their request from their registered e-mail address mentioning their name, DP ID and Client ID/Folio number, PAN, mobile number at compliance@crp.co.in from Friday, November 24, 2023 (9:00 a.m. IST) to Friday, December 01, 2023 (5:00 p.m. IST).

Those Members who have registered themselves as a speaker will only be allowed to express their views/ask questions during the AGM. The Company reserves the right to restrict the number of speakers depending on the availability of time for the AGM